## ①大阪市行政オンラインシステム掲載ページ

【大阪市 HP トップ】→【スクロールで画面下へ移動】→【大阪市行政オンラインシステム(外部サイトへのリンク)を押下】

| A                                                   | L                                                                                                    | ×                                                                                                    |
|-----------------------------------------------------|----------------------------------------------------------------------------------------------------|----------------------------------------------------------------------------------------------------|
| イベント・観光                                             | 産業・ビシネス                                                                                                 | 市政                                                                                                    |
| 大阪を楽しむ、歴史や文化を知<br>る                                 | 開業や免許などの手続き、入札<br>に参加、支援や相談                                                                             | 改革、計画、射政、統計、透<br>明化                                                                                                    |
| > イベント・観光 新着                                        | > 産業・ビジネス 新着                                                                                            | > 市政 新著                                                                                                    |
| <b>きができます</b>                                       |                                                                                                    |                                                                                                    |
| 焼きが申請で <u>きます。引給し第の</u><br>持ち物をオーラインで検索できま<br>ここをクリ | ック                                                                                                    |                                                                                                    |
| νラインシステム<br>へのリンク)                                  |                                                                                                    |                                                                                                    |
|                                                     | イベント・観光<br>大阪を楽しむ、歴史や文化を知<br>る<br>→ イベント・観光 新着<br>話ができます<br>続きが中端できます。引越し第の<br>持ち物をオンラインで検索できま<br>ここをクリ | イベント・観光         大阪を楽しむ. 歴史や文化を知<br>る         ・パント・観光         ・ 歴史や文化を知<br>る         ・ パント・観光 転名         ・ パント・観光 転名         ・ パント・観光 低い         ・ パント・戦 低い         ・ パント・戦光 転名         ・ パント・戦力 低い         ・ パント・戦力 低い         ・ パント・戦力 低い         ・ パント・戦力 低い         ・ パント・戦力 低い         ・ パント・戦力 低い |

②大阪市行政オンラインシステムトップページ

・利用者 I D (メールアドレス) とパスワードを入力し、ログイン。
 ログインすると、右上に事業者名が表示されます。

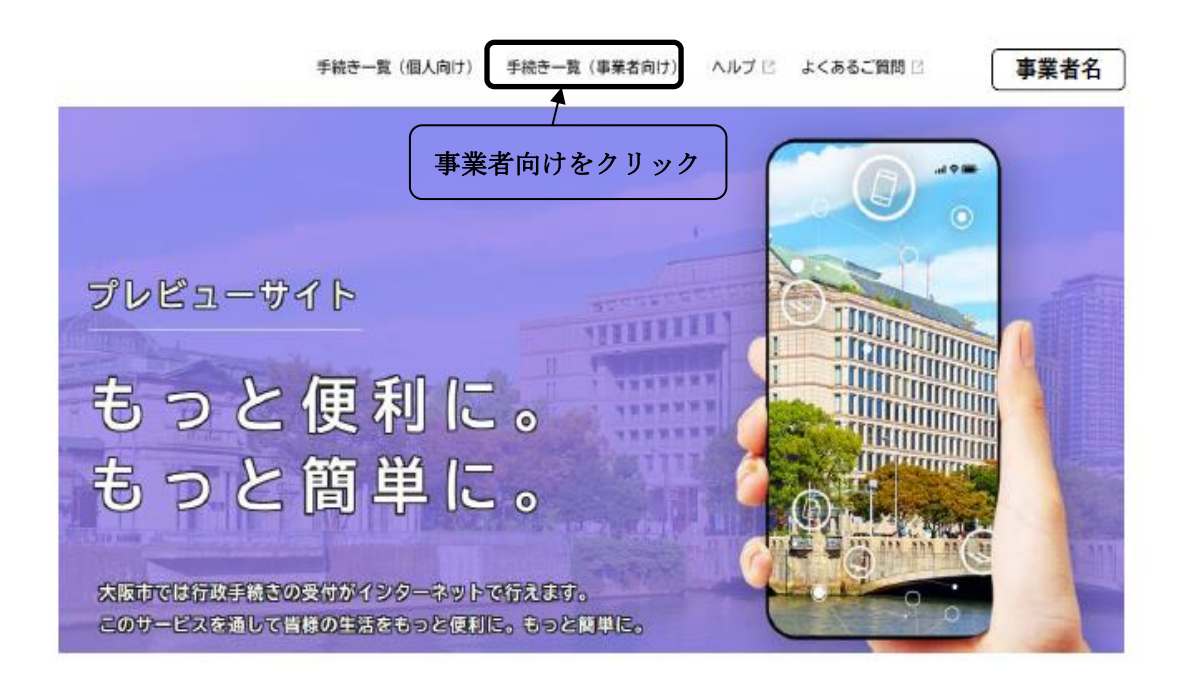

| ☞ 申請できる手続き一覧                                                                                 | <ul> <li>②ここをクリック</li> <li>※必ず「障がい福祉</li> <li>サービス介護給付</li> <li># 株: * 3 期切り ずく</li> </ul> |
|----------------------------------------------------------------------------------------------|--------------------------------------------------------------------------------------------|
| <ul> <li>①「過誤申立」を検索</li> <li>キーワード検索</li> <li>過誤申立</li> <li>検索</li> </ul>                    | <u>賃等</u> 」を選択してく             ださい                  手続き一覧(事業者向け)                 該当件数1件     |
| <ul> <li>住民票 採用試験 妊娠</li> <li>条件を指定して検索</li> <li>カテゴリ 組織 利用者情報</li> <li>◆ 人生のできごと</li> </ul> | 令和4年11月 障がい福祉サービ<br>ス介護給付費等の過誤申立書の提<br>出受付<br><sup>福祉局</sup>                               |

## 。 内容詳細

\_

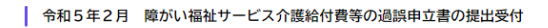

| 手続の概要<br>降がい福祉サービス費、降がい児給付費、移動支援費の支払いが確定した(国保達合会より「支払決定通知書」が届いた)請求に話りが<br>あった等の理由で請求をやり直す場合は、過誤申立を行うことで当初の請求を取下げることができます。過誤申立を行う場合は、こちら<br>から申請してください。    |
|----------------------------------------------------------------------------------------------------|
|                                                                                                    |
| 詳細は、大阪市ホームページ 🖸 をご覧ください。                                                                                                    |
| 提出期限                                                                                                    |
| 每月月末                                                                                                    |
| 過誤申立の流れ                                                                                                    |
| ①サービス事業所・・過訳中立依頼書を大阪市に提出(毎月月末締切)し、提出した翌月以降に正しい請求情報を国保達合会へ提出しま<br>す。<br>②市町村・・・・・月初に国保達合会へ過説中立書情報を送信します。<br>③国保達合会・・・・過説中立書を提出した翌月の請求分から差し引かれます。<br><留意事項> |

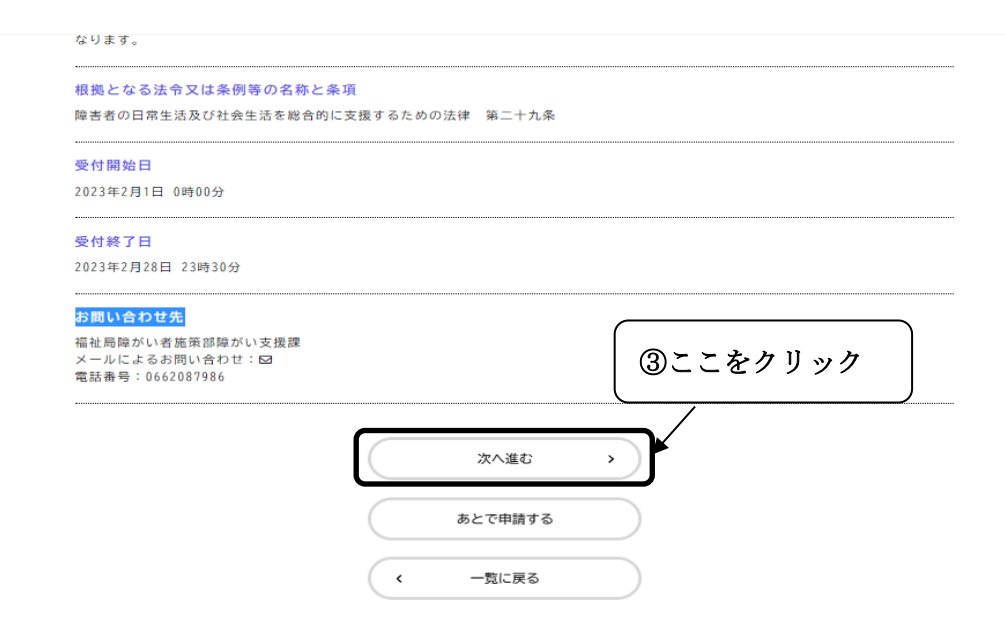

| 于不日时代                                                                                                    |                                                                                                    |            |         |         |
|----------------------------------------------------------------------------------------------------|----------------------------------------------------------------------------------------------------|------------|---------|---------|
| 過誤申立をされる事業者の情報を入力し                                                                                                    | てください。                                                                                                  |            |         |         |
| 事業所番号(上2桁)                                                                                                    |                                                                                                    |            |         |         |
| 事業者番号10桁のうち、上2桁を入力し<br>例) 2711111111であわげ 27が上2桁です                                                                                                    | てください。                                                                                                  |            |         |         |
| 597 21111111 C 604 U.S. 2105 1211] C 9                                                                                                    | 0                                                                                                    |            | この事業所番  | 号を正しく入  |
|                                                                                                    |                                                                                                    |            |         | 古東山 コード |
|                                                                                                    |                                                                                                    |            |         |         |
| 事業者番号10桁のうち、下8桁を入力し                                                                                                    | てください。                                                                                                  |            | (様式10)と | 受給者番号の  |
| 例) 2711111111であれば、11111111が下                                                                                                    | 浙です。                                                                                                    |            | 入力フォーム  | がでてこない  |
|                                                                                                    |                                                                                                    |            |         |         |
|                                                                                                    |                                                                                                    |            |         |         |
|                                                                                                    |                                                                                                    |            |         |         |
| 事業所名 数                                                                                                    |                                                                                                    |            |         |         |
| サービスの事業所番号と事業所名が一致                                                                                                    | しているか確認してください。                                                                                          |            |         |         |
|                                                                                                    |                                                                                                    |            |         |         |
|                                                                                                    |                                                                                                    |            |         |         |
| 住所(郵便番号検索)半角数字                                                                                                    | 1                                                                                                    |            |         |         |
| 郵便番号(ハイフンなし)                                                                                                    |                                                                                                    |            |         |         |
|                                                                                                    | 住所を検索する                                                                                                 |            |         |         |
| 都道府県                                                                                                    |                                                                                                    |            |         |         |
| 市区町村                                                                                                    |                                                                                                    |            |         |         |
| Ubbreid 2                                                                                                    |                                                                                                    |            |         |         |
| 町名・番地・建物名・部屋番号                                                                                                    |                                                                                                    |            |         |         |
|                                                                                                    |                                                                                                    |            |         |         |
|                                                                                                    |                                                                                                    |            |         |         |
|                                                                                                    |                                                                                                    |            |         |         |
| 代表者名。《参演》                                                                                                    |                                                                                                    |            |         |         |
| <b>代表者名 8</b> 万<br>姓                                                                                                    |                                                                                                    | 名          |         |         |
| 代表者名 👸<br>姓                                                                                                    |                                                                                                    | <u>Å</u>   |         |         |
| 代表者名 <b>6</b> 須<br>姓                                                                                                    |                                                                                                    | £          |         |         |
| 代表者名 <b>6</b> 9<br>姓<br>担当者名 <b>6</b> 9<br>*                                                                                                    |                                                                                                    | £<br>      |         |         |
| 代表者名 6月<br>姓<br>担当者名 6月<br>姓                                                                                                    |                                                                                                    | 名<br><br>名 |         |         |
| 代表者名 6月<br>姓<br>但当者名 6月<br>姓                                                                                                    |                                                                                                    | 8<br><br>8 |         |         |
| 代表者名<br>姓<br>世<br>当者名<br>ダ<br>低<br>(<br>)<br>(<br>)<br>)<br>(<br>)<br>)<br>(<br>)<br>)<br>(<br>)<br>)<br>(<br>)<br>)<br>(<br>)<br>)<br>(<br>)<br>)<br>(<br>)<br>)<br>(<br>)<br>)<br>(<br>)<br>)<br>)<br>(<br>)<br>)<br>(<br>)<br>)<br>)<br>(<br>)<br>)<br>)<br>(<br>)<br>)<br>(<br>)<br>)<br>)<br>(<br>)<br>)<br>)<br>(<br>)<br>)<br>)<br>(<br>)<br>)<br>)<br>)<br>)<br>(<br>)<br>)<br>)<br>)<br>)<br>)<br>)<br>)<br>)<br>)<br>)<br>)<br>) |                                                                                                    | <u>ع</u>   |         |         |
| 代表者名 <u> 参</u> 須<br>姓<br>担当者名 <u> 参</u> 須<br>姓<br>(<br>小<br>イ<br>で<br>の<br>の<br>の<br>の<br>の<br>の<br>の<br>の<br>の<br>の<br>の<br>の<br>の                                                                                                    |                                                                                                    | £<br><br>£ |         |         |
| 代表者名     6月       姓        担当者名     6月       建        短        (1)     6月       (1)     6月       (中連絡のつく電話番号を入力してくた)     6月                                                                                                    | :さい。(半角数字)                                                                                              | £          |         |         |
| 代表者名     6月       姓        担当者名     6月       姓        (ハイフンなし)     6月       (中連絡のつく電話番号を入力してくた                                                                                                    | さい。 (半角数字)                                                                                              | £          |         |         |
| 代表者名               ダ系             姓           進出者名              Ø系             姓           (11)           該話番号(ハイフンなし)           ●             個は           中連絡のつく電話番号を入力してくた                                                                                                    | :さい。 (半角数字)                                                                                             | £          |         |         |
| 代表者名     65       姓     ()       担当者名     65       姓     ()       第     ()       ()     ()       ()     ()       ()     ()       ()     ()       ()     ()       ()     ()       ()     ()       ()     ()       ()     ()       ()     ()       ()     ()       ()     ()       ()     ()       ()     ()       ()     ()                                                                                                    | :さい。 (半角数字)                                                                                             | ٤          |         |         |
| 代表者名     63       姓                                                                                                    | :さい。(半角数字)<br>ださい。(半角数字)                                                                                | £          |         |         |
| 代表者名     6月       姓        担当者名     6月       建        第        (11)     6月       (11)     6月       (11)     6月       (11)     6月       (11)     6月       (11)     6月       (11)     6月       (11)     6月       (11)     6月       (11)     6月       (11)     (11)       (11)     (11)       (11)     (11)       (11)     (11)       (11)     (11)       (11)     (11)       (11)     (11)       (11)     (11)       (11)     (11)       (11)     (11)       (11)     (11)       (11)     (11)       (11)     (11)       (11)     (11)       (11)     (11)       (11)     (11)       (11)     (11)       (11)     (11)       (11)     (11)       (11)     (11)       (11)     (11)       (11)     (11)       (11)     (11)       (11)     (11)       (11)     (11)       (11)     (11) </td <td>ださい。(半角数字)</td> <td>£</td> <td></td> <td></td>                                                                                                    | ださい。(半角数字)                                                                                              | £          |         |         |
| 代表者名     65       姓        担当者名     68       姓        (ハイフンなし)     67       2試番号     (ハイフンなし)       (中連絡のつく電話番号を入力してくた       (ハイフンなし)     67       (ハイフンなし)     67       (ハイフンなし)     67                                                                                                    | ださい。(半角数字)                                                                                              | £          |         |         |
| 代表者名       65         姓       ()         超当者名       65         姓       ()         ()       ()         ()       ()         ()       ()         ()       ()         ()       ()         ()       ()         ()       ()         ()       ()         ()       ()         ()       ()         ()       ()         ()       ()         ()       ()         ()       ()         ()       ()         ()       ()         ()       ()         ()       ()         ()       ()         ()       ()         ()       ()         ()       ()         ()       ()         ()       ()         ()       ()         ()       ()         ()       ()         ()       ()         ()       ()         ()       ()         ()       ()         ()       ()         ()       ()     <                                                                                                    | :さい。(半角数字)<br>ださい。(半角数字)                                                                                | ٤          |         |         |
| 代表者名       65         姓          短          担当者名       65         姓          (ハイフンなし)       65         部連絡のつく電話番号を入力してくた         (ハイフンなし)       65         (ハイフンなし)       65         (ハイマンなし)       65         (ハイマンなし)       65         (ハボない場合は、0を10桁入力してく)       65<br><br><br><br><br><br><br><br><br><br><br><br><br><br><br><br><br><br><br><br><br><br><br><br><br>65                                                                                                    | さい。(半角数字)<br>ださい。(半角数字)                                                                                 |            |         |         |
| 代表者名       6月         姓       第         建       第         建       第         第       第         第       1         第       1         第       1         第       1         第       1         第       1         第       1         第       1         第       1         第       1         第       1         第       1         1       1         1       1         1       1         1       1         1       1         1       1         1       1         1       1         1       1         1       1         1       1         1       1         1       1         1       1         1       1         1       1         1       1         1       1         1       1         1       1         1       1                                                                                                    | :<br>:<br>:<br>:<br>:<br>:<br>:<br>:<br>:<br>:<br>:<br>:<br>:<br>:                                      |            |         |         |
| 代表者名       6月         姓       第         加当者名       6月         建       第         第       1         第       1         第       1         第       1         第       1         第       1         第       1         第       1         第       1         第       1         第       1         第       1         第       1         第       1         第       1         1       1         1       1         1       1         1       1         1       1         1       1         1       1         1       1         1       1         1       1         1       1         1       1         1       1         1       1         1       1         1       1         1       1         1       1         1       1                                                                                                    | :<br>:<br>:<br>:<br>:<br>:<br>:<br>:<br>:<br>:<br>:<br>:<br>:<br>:                                      |            |         |         |
| 代表者名       6月         姓       1         担当者名       6月         建       1         建       1         電話番号       (ハイフンなし)       6月         (ハイフンなし)       6月         (小イフンなし)       6月         (ハイフンなし)       6月         (ハイフンなし)       6月         (ハイフンなし)       6月         (ハイフンなし)       6月         (ハイフンなし)       6月         (ハイフンなし)       6月         (ハイフンなし)       6月         (ハイフンなし)       6月         (ハイフンなし)       6月         (ハイフンなし)       6月         (ハイフンなし)       6月         (ハイフンなし)       6月         (ハイワンなし)       6月         (ハイワンなし)       6月         (ハイワンなし)       6月         (ハイワンなし)       6月         (ハイワンなし)       6月         (ハイワンなし)       6月         (ハイワンなし)       6月         (ハイワンなし)       6月         (ハイワンなし)       6月         (ハイワンなし)       6月         (ハイワンなし)       6月         (ハイワンなし)       6月         (ハイワンなし)       6月         (ハイワンなし) <td>こさい。(半角数字) ださい。(半角数字) ださい。(半角数字)</td> <td></td> <td></td> <td></td>                                                                                                    | こさい。(半角数字) ださい。(半角数字) ださい。(半角数字)                                                                        |            |         |         |
| 代表者名       65         姓       第         第       (1/17)200)         (1)       (1/17)200)         (1)       (1/17)200)         (1)       (1/17)200)         (1)       (1/17)200)         (1)       (1/17)200)         (1)       (1/17)200)         (1)       (1/17)200)         (1)       (1/17)200)         (1)       (1/17)200)         (1)       (1/17)200)         (1)       (1/17)200)         (1)       (1/17)200)         (1)       (1/17)200)         (1)       (1/17)200)         (1)       (1/17)200)         (1)       (1/17)200)         (1)       (1/17)200)         (1)       (1/17)200)         (1)       (1/17)200)         (1)       (1/17)200)         (1)       (1/17)200)         (1)       (1/17)200)         (1)       (1/17)200)         (1)       (1/17)200)         (1)       (1/17)200)         (1)       (1/17)200)         (1)       (1/17)200)         (1)       (1/17)200)         (1)       (1/17)200)                                                                                                    | ださい。(半角数字)                                                                                              |            |         |         |
| 代表者名     65       姓     1       2     2       2     2       2     2       2     2       2     2       2     2       2     2       2     2       2     2       2     2       2     2       2     2       2     2       2     2       2     2       2     2       2     2       2     2       2     2       2     2       2     2       2     2       2     2       2     2       2     2       2     2       2     2       2     2       2     2       2     2       2     2       2     2       2     2       2     2       2     2       2     2       2     2       2     2       2     2       2     2       2     2       2     2       2     2 <t< td=""><td>さい。(半角数字)</td><td></td><td></td><td></td></t<>                                                                                                    | さい。(半角数字)                                                                                               |            |         |         |
| 代表者名       65         芝                                                                                                    | <ul> <li>(半角数字)</li> <li>ださい。(半角数字)</li> <li>ださい。(半角数字)</li> <li>い。</li> <li>い。</li> <li>ごい。</li> </ul> |            |         |         |

| サービス提供年月(元号) 🛛 😹                      |   |
|---------------------------------------|---|
| 過誤申立をされる請求のサービス提供年月日に該当する元号を選択してください。 |   |
| <b>灌択してください</b>                       | * |
|                                       |   |
| サービス提供年月(年) 🛛 🔊                       |   |
| 過誤申立をされる請求のサービス提供年月日に該当する年を入力してください。  |   |
|                                       |   |
|                                       |   |
| サービス提供年月(月)                           |   |

Ŧ

Ŧ

v

# 過誤申立をされる請求のサービス提供年月日に該当する月を入力してください。 ※支払いが確定した請求に限ります。

#### 申立事由コード(様式番号10)

該当するものを選択してください。

- <開かい者自立支援給付費等> 10:グルーブホーム・ケアホーム以外の降がい福祉サービス(様式第二) 11:グルーブホーム・ケアホーム(様式第三) 12:地域相談支援給付費閒細書(様式第五) 21:計調相談支援給付費閒細書(様式第四) 50:移動支援費 <開かい児給付費等> 40:陸がい児施設給付費防細書(様式第二) ※平成24年3月分まで 41:降がい児通防給付費所細書(様式第二) 60:陸がい児相談支援給付費閒淑書(様式第三)

### 10

### 申立事由コード(申立理由番号) 🛛 🜌

次の中から1つ選択してください。

- 02:請求説りによる実績取り下げ 11:市町村台帳憩り修正による実績取り下げ 32:サービス提供実績記録票取消しによる実績取り下げ 33:利用者負担上限の説りによる実績取り下げ 99:その他の事由による実績取り下げ

選択してください

#### 申立事由 🛷

| 過誤中立を行う具体的な理由を選択してください。                                                             |
|-------------------------------------------------------------------------------------|
| ○自主点検・・・・・・・・・・・・・・・・・・・・・・・・・・・・・・・・・・・・                                           |
| ○市町村審査によるもの・・・・・・・重機提供(制度間重複も含む)、欠席時対応加算<br>警告コードPU46・PU58(サービス提供実績記録票の誤り)等の算定誤りのため |
| ○上記以外の場合・・・・・・・・その他を選んで理由を記載してください。                                                 |

選択してください

#### 証記載市町村番号 🛛 🔊

利用者が支給決定を受けている区の市町村番号(6桁)を入力してください。(下記参照)

| 271197 | (阿倍野区) | 271254 | (住之江区) | 271205 | (住吉区)  | 271213 | (東住吉区) | 271262 | (平野区)  | 271221 | (西成区) |
|--------|--------|--------|--------|--------|--------|--------|--------|--------|--------|--------|-------|
| 271148 | (東淀川区) | 271155 | (東成区)  | 271163 | (生野区)  | 271171 | (旭区)   | 271189 | (城東区)  | 271247 | (鶴見区) |
| 271072 | (港区)   | 271080 | (大正区)  | 271098 | (天王寺区) | 271114 | (浪速区)  | 271130 | (西淀川区) | 271239 | (淀川区) |
| 271270 | (北区)   | 271023 | (都島区)  | 271031 | (福島区)  | 271049 | (此花区)  | 271288 | (中央区)  | 271064 | (西区)  |
|        |        |        |        |        |        |        |        |        |        |        |       |

#### 受給者番号 🛛 🖓

9から始まる利用者の受給者番号(10桁)を入力してください。 例)9×××××××××

| 再請求の有無                    |                 |         |        |
|---------------------------|-----------------|---------|--------|
| 取り下げ後に再請求を行う場合は「有」を、取り下げの | のみ行う場合は「無」を選択して | ください。   |        |
| 選択解除                      |                 |         |        |
| ● 有<br>○ 無                |                 |         |        |
|                           |                 |         |        |
| 再請求予定年月 令和(年)             |                 |         |        |
| 再請求を行う予定の年を入力してください。      |                 |         |        |
|                           |                 |         |        |
|                           |                 |         |        |
| 再請求予定年月(月)                |                 |         |        |
| 再請求を行う予定の月を入力してください。      |                 |         |        |
|                           |                 |         |        |
|                           |                 |         |        |
| 6                         |                 | <b></b> | こをクリック |
|                           | 次へ進む            |         |        |
| (                         | . =-            |         |        |
|                           | く 戻る            |         |        |

## の申請内容の確認

## 【修正中】令和5年〇月 障がい福祉サービス介護給付費等の過誤申立書の提出受付(FAX有)

| 專業所番号(上2桁)<br>27                               | 修正する     |
|------------------------------------------------|----------|
| 事業所 <del>指号(下8桁)</del><br>12345678             | (#E75)   |
| 事業所名                                           | (#ETS)   |
| 住所 (郵便番号検索) 半角数字<br>〒530-0005<br>大阪府 大阪市北区 中之島 | (#ETS)   |
| 代表者名<br>中の島 花子                                 | (#ETS)   |
| 担当者名<br>中の島 花子                                 | (#ITS    |
| 電話番号(ハイフンなし)<br>0662087986                     | (%E76)   |
| FAX番号(ハイフンなし)<br>0662026962                    | (修正12)   |
| 提出日<br>2023年02月21日                             | (修正する)   |
| 申立を希望される案件は何件ありますか。<br>1                       | (\$E76   |
| サービス提供年月(元号)<br>合和                             | (#E49)   |
| サービス提供年月(年)<br>4                               | (\$ETT6) |

| ·<br>·<br>·<br>· - ビス提供年月(元号)<br>令和<br>·<br>· - ビス提供年月(年)<br>4<br>·<br>· - ビス提供年月(月)<br>2<br>申立事由コード(様式番号10)<br>0<br>·<br>·<br>·<br>·<br>·<br>·<br>·<br>·<br>·<br>·<br>·<br>·<br>· | (#ETS)           |
|----------------------------------------------------------------------------------------------------|------------------|
| ·<br>・<br>サービス提供年月(元号)<br>令和<br>サービス提供年月(年)<br>4<br>・<br>・<br>・<br>・<br>・<br>・<br>・<br>・<br>・<br>・<br>・<br>・<br>・                                                                  | (#EF6)<br>(#EF6) |
| ・<br>サービス提供年月(元号)<br>令和<br>サービス提供年月(年)<br>4<br>サービス提供年月(月)<br>2<br>申立事由コード(様式番号10)<br>0<br>申立事由コード(申立理由番号)<br>12<br>申立事由<br>目主点検<br>証記載市町村番号<br>71270<br>整結者番号<br>120012345        | (\$E76           |
| -<br>-<br>-<br>-<br>-<br>-<br>-<br>-<br>-<br>-                                                                                                    | (#ETG            |
| ・<br>サービス提供年月 (元号)<br>令和<br>サービス提供年月 (年)<br>4<br>サービス提供年月 (月)<br>2<br>申立事由コード (様式番号10)<br>0<br>申立事由コード (申立理由番号)<br>12<br>申立事由<br>1主点検<br>証記載市町村番号<br>7/1270<br>記載者番号<br>200012345  | (#E75            |
| ・<br>サービス提供年月(元号)<br>令和<br>サービス提供年月(年)<br>4<br>サービス提供年月(月)<br>2<br>申立事由コード(様式番号10)<br>0<br>申立事由コード(申立理由番号)<br>12<br>即立事由<br>1主点検<br>E記載布町村番号<br>''1/270                            |                  |
| ・     ・       サービス提供年月(元号)       令和       サービス提供年月(年)       4       ・       ウービス提供年月(月)       2       申立事由コード(申立理由番号)       i2       申立事由       自主点検       正記載市町村番号                | 修正する             |
| ·<br>サービス提供年月(元号)<br>令和<br>サービス提供年月(年)<br>4<br>・<br>サービス提供年月(月)<br>2<br>申立事由コード(様式番号10)<br>0<br>申立事由コード(申立理由番号)<br>i2<br>-<br>単立事由<br>日本事由                                         |                  |
| ・<br>サービス提供年月(元号)<br>令和<br>サービス提供年月(年)<br>4<br>ナービス提供年月(月)<br>2<br>申立事由コード(様式番号10)<br>0<br>申立事由コード(申立理由番号)<br>12                                                                   | 修正する             |
| ·<br>サービス提供年月(元号)<br>令和<br>サービス提供年月(年)<br>4<br>・<br>サービス提供年月(月)<br>2<br>即立事由コード(様式番号10)<br>0<br>単立事由コード(申立理由番号)                                                                    | (\$E\$6          |
| ・<br>サービス提供年月(元号)<br>令和<br>サービス提供年月(年)<br>4<br>サービス提供年月(月)<br>2<br>申立事由コード(様式番号10)<br>0                                                                                            |                  |
| ・<br>サービス提供年月 (元号)<br>令和<br>サービス提供年月 (年)<br>4<br>サービス提供年月 (月)<br>2                                                                                                    | 修正する             |
| ・<br>サービス提供年月(元号)<br>令和<br>サービス提供年月(年)<br>4<br>                                                                                                    | <b>修正する</b>      |
| ・<br>サービス提供年月 (元号)<br>令和<br>サービス提供年月 (年)<br>4                                                                                                    |                  |
| ・<br>サービス提供年月(元号)<br>今和<br>サービス提供年月(年)                                                                                                    | (#E\$6           |
| ・<br>                                                                                                    | 32.9 6           |
|                                                                                                    | (HOT             |
| 中立を布里される条件は何仟ありますか。<br>1                                                                                                    | 修正する             |
| 2023年02月21日                                                                                                    |                  |
| 提出日                                                                                                    | (修正する)           |

## ■ 申請の完了

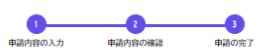

令和4年11月 障がい福祉サービス介護給付費等の過誤申立書の提出受付 (注意) 本サイトはプレビューサイトです。実際の申請等は行えません。

| 【注意】本サイトはプレビューサイトで                                      | です。実際の申請等は行えません。                |                                                     |
|---------------------------------------------------------|---------------------------------|-----------------------------------------------------|
| 申請を受け付けました。<br>順番に申請内容を確認するため、確認ま<br>なお、お手続きの処理状況は「マイベー | までしばらくお待ちください。<br>−ジ」からご確認頂けます。 |                                                     |
| お問合せの際に必要となりますので、申                                      | 申込番号を控えるか、このページを印刷してください。       |                                                     |
|                                                         | 申込番号                            |                                                     |
|                                                         | 23592058                        |                                                     |
|                                                         | 申請内容をダウンロードする<br>く ホームに戻る       | ここをクリックすると次ペー<br>ジの PDF の書式がダウンロー<br>ドできます (事業所で保管) |

提出日 令和 5年 2月20日

| ※重要!                                                                      |
|---------------------------------------------------------------------------|
| 毎月月末までにご提出いただいた過額申立書は、翌月月初に大阪市より、<br>国保達合会へ送信し、翌月受付分として過調処理を行いますのでご注意願います |

| 事業所番号  | e -  | 2755511113 |            |     |            |
|--------|------|------------|------------|-----|------------|
| 事業所名   | の島支援 | 課事業所       |            |     | _          |
| 所在地    |      |            |            |     |            |
| 代表者名   |      | _          |            |     |            |
| 連絡先(日中 | 連絡のつ | (電話番号)     | 0662087919 | FAX | 0662026962 |

下記の内容について、過調を申し立てます。

| 「記の内容について、過訳さずし立てよう。 |       |                        |               |                                        |        |                                |
|----------------------|-------|------------------------|---------------|----------------------------------------|--------|--------------------------------|
| 証記載市町村番号             | 受給者番号 | サービス提供年月               | ※1<br>申立事由コード | 申立事由                                   | 再請求の有無 | 再請求予定年月                        |
| 271270               |       | 令和 2 年 11 月            | 41 02         | 自主点検                                   | 有      | 5 年 4 月                        |
| 271023               |       | 令和 1 年 8 月             | 41 02         | 自主点検(実地指導によるもの)                        | 有      | 5 年 6 月                        |
| 271031               |       | 平成 30 年 7 月            | 41 11         | 市町村審査によるもの                             | 有      | <sup>5</sup> 年10月              |
| 271049               |       | 令和 4 年 <sup>12</sup> 月 | 41 11         | 処遇改善加算と特定事業所加算の誤りにです。よろしくお<br>願いいたします。 | 無      | 年 月                            |
| 271288               |       | 令和 4 年 1 月             | 41 33         | 自主点検                                   | 有      | 5 年 6 月                        |
| 271270               |       | 平成 31 年 4 月            | 41 11         | 自主点検(実地指導によるもの)                        | 有      | <sup>5</sup> 年 <sup>10</sup> 月 |
| 271262               |       | 令和 2 年 <sup>11</sup> 月 | 41 02         | 自主点検(実地指導によるもの)                        | 有      | 5 年 8 月                        |
| 271221               |       | 令和 5 年 1 月             | 41 02         | 自主点検                                   | 有      | <sup>5</sup> 年 <sup>2</sup> 月  |

中立理由

※1 申立事由コードは、下記の「様式番号」と「申立理由番号」を組み合わせた4桁の数字を ご記入ださい。例)「様式番号」が「10」、「申立理由番号」が「02」の場合・・・ 1 0 0 2

| 番号              | 内容                              |  |  |  |
|-----------------|---------------------------------|--|--|--|
| 10              | グループホーム・ケアホーム以外の障がい福祉サービス(様式第二) |  |  |  |
| 11              | グループホーム・ケアホーム(様式第三)             |  |  |  |
| 12              | 地域相談支援給付費明細書(様式第五)              |  |  |  |
| 20              | サービス利用計画作成費請求書(様式第四)            |  |  |  |
| 21              | 計画相談支援給付費請求書(様式第四)              |  |  |  |
| 50              | 移動支援費                           |  |  |  |
| ●様式番号(障がい児給付費等) |                                 |  |  |  |
| 番号              | 内容                              |  |  |  |
| 40              | 障がい児施設給付費明細書(様式第二) ※平成24年3月分まで  |  |  |  |
| 41              | 障がい児通所給付費・入所給付費等明細書(様式第二)       |  |  |  |
| 6.0             | 瞳がい児相談支援給付費請求書(様式第三)            |  |  |  |

| 1 | ●申立理由番号 |                          |  |  |  |
|---|---------|--------------------------|--|--|--|
|   | 番号      | 内容                       |  |  |  |
|   | 02      | 請求誤りによる実績取り下げ            |  |  |  |
|   | 11      | 市町村台帳誤り修正による事業所申立の実績取り下げ |  |  |  |
|   | 32      | サービス提供実績記録票取消しによる実績の取下げ  |  |  |  |
|   | 33      | 利用者負担上限の誤りによる実績取り下げ      |  |  |  |
|   | 99      | その他の事由による実績の取下げ          |  |  |  |

★申請内容に誤りが判明した場合の対応について

申請を取り下げる

行政オンラインシステムのマイページ⇒申請履歴・委任状の確認⇒申請履歴一覧・検索から、該当の申込番号を押下、下の方へスクロールを行い、

この申請を取下げるを押下すると、取下げ処理が完了します。

(※該当の申込番号で申請した全件が取下げ処理となりますのご注意ください)

| 申込番号:75685993                    | 2022年11月2日 16時32分              |
|----------------------------------|--------------------------------|
| 申請を取下げました                        | >                              |
| 令和4年11月 障がい福祉サ-                  | ービス介護給付費等の過誤申立書の提出受付           |
| 申込番号:11930245                    | 2022年11月2日 16時11分              |
| 申請を送信しました                        | >                              |
| 令和4年11月 障がい福祉サー                  | ービス介護給付費等の過誤申立書の提出受付           |
| 申込番号:71196244                    | 2022年11月2日 16時02分              |
| 申請を送信しました<br>【本番移行用】令和4年11月<br>付 | ▶<br>障がい福祉サービス介護給付費等の過誤申立書の提出受 |

## ② 申請内容を修正する

修正の方法としては、新規申請(最初からもう一度入力)を行うか、取下げたデータ を利用して修正を行うことになります。

## ・新規申請

上記、2ページに記載しております、申請できる手続き一覧から検索を行い、 申請手続きを行います。

・取下げたデータを利用して申請

<u>取下げを行った申込番号を押下</u>、下の方へスクロールを行い、

申請内容を使用して新しく申請するを押下します。

元の入力フォームが出力されるので、誤っていた箇所を修正し、申請を行います。

| 申込番号:75685993                                | 2022年11月2日 16時32分 |
|----------------------------------------------|-------------------|
| 申請を取下げました                                    | >                 |
| 令和4年11月 障かい福祉サービス介護給付費等の過誤                   | 甲立書の提出受付          |
| 申込番号:11930245                                | 2022年11月2日 16時11分 |
| 申請を送信しました                                    | >                 |
| 令和4年11月 障がい福祉サービス介護給付費等の過誤                   | 申立書の提出受付          |
| 申込番号:71196244                                | 2022年11月2日 16時02分 |
| 申請を送信しました<br>【本番移行用】令和4年11月 障がい福祉サービス介護<br>付 | 給付費等の過誤申立書の提出受    |

※ご不明な点等がございましたら、下記問い合わせ先までご連絡をお願いいたします。

## 問い合わせ先

大阪市福祉局 障がい者施策部 障がい支援課 請求担当 TEL:06-6208-7919・8073・8079